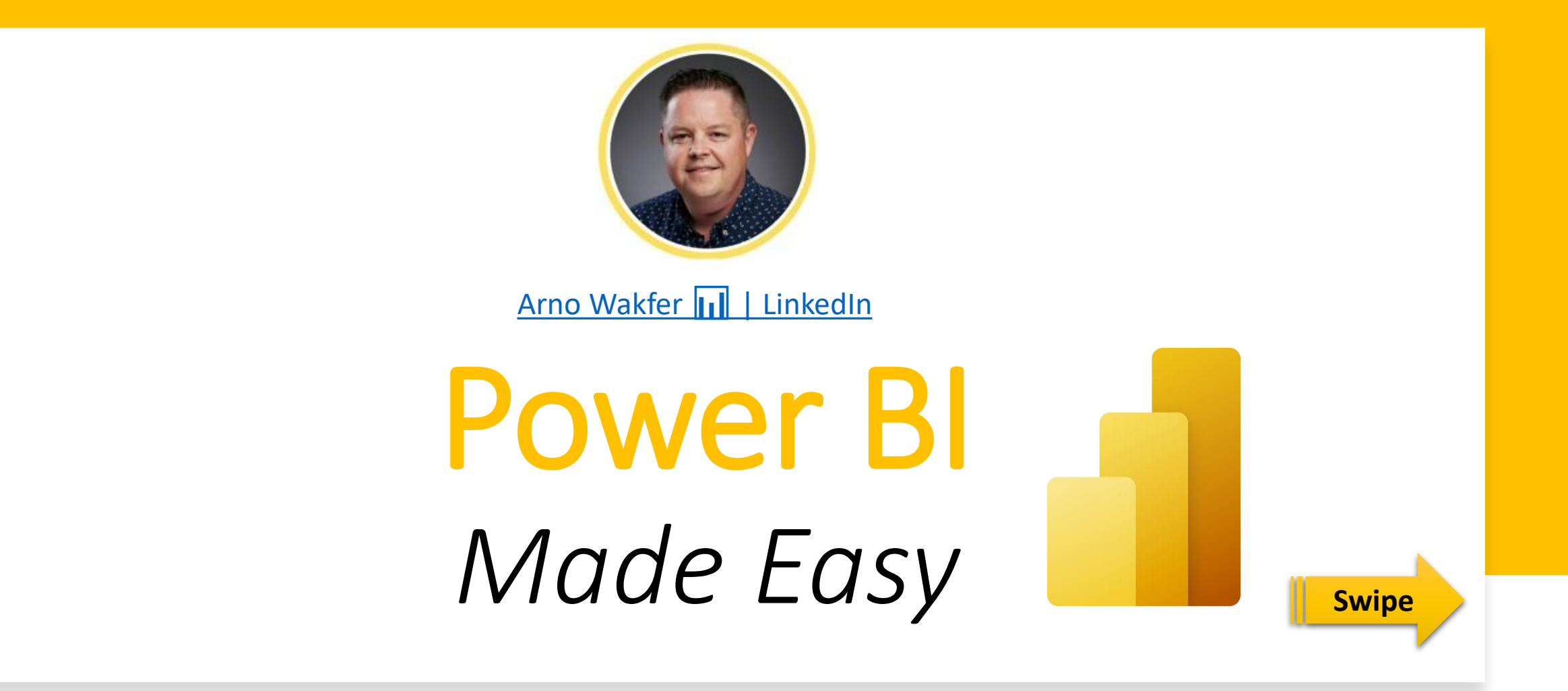

# Topic: Last Refresh Date

Designed by Arno Wakfer (Microsoft Power BI Data Analysian Anticipsof Contined Trainer, [2 all yold]

It is important to show the last refresh date on a Power BI report for several reasons:

- It allows users to know how up-to-date the data is. This is especially important if the data is used to make decisions or track trends.
- It helps users to identify tables that need to be refreshed. If the last refresh date is older than a certain number of days, then the user knows that the table needs to be refreshed in order to get the most up-to-date data.
- It can help to improve the accuracy of the data. If the user knows that the data is not up-todate, then they may be more likely to double-check the data before making a decision.

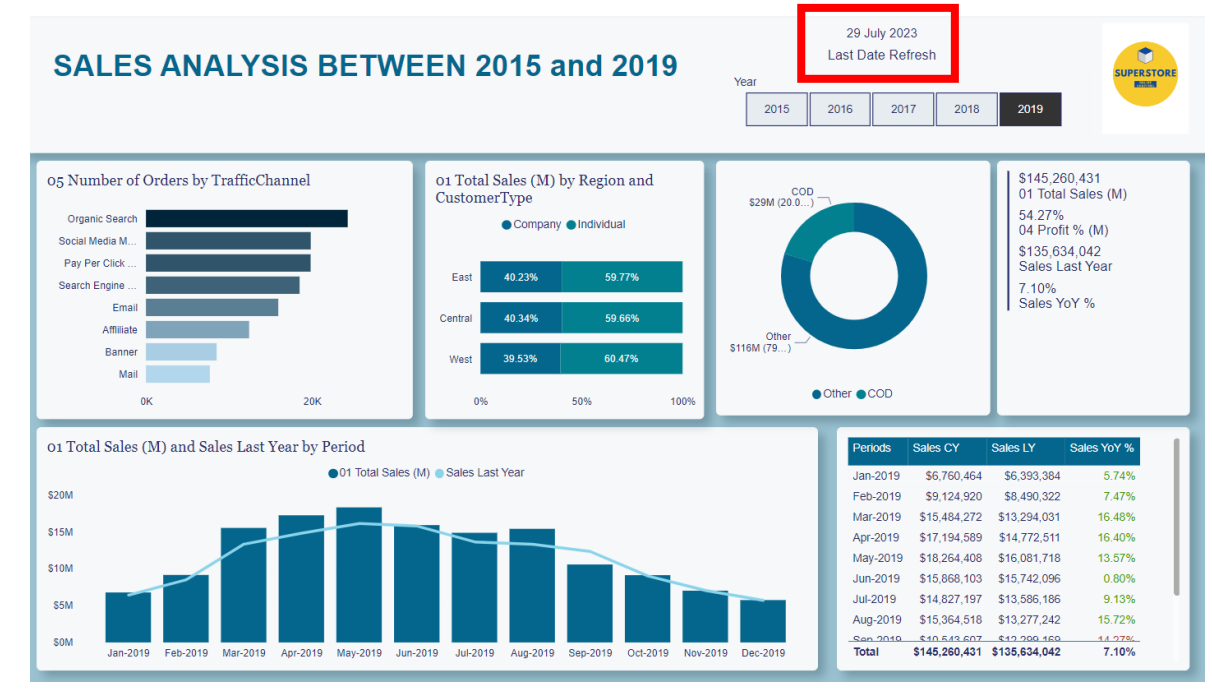

In addition, showing the last refresh date can help to improve the overall credibility of the report. By showing that the data is up-to-date, the user is more likely to trust the information in the report.

Introduction

Use cases Swipe

Here are some examples of how the last refresh date can be used in a Power BI report:

- You could add a text box to the report that shows the last refresh date.
- You could create a visual that shows the last refresh date for each table in the report.
- You could use the last refresh date in a calculation to determine whether or not the data is up-to-date.
- The best way to show the last refresh date in a Power BI report will depend on the specific needs of the report.

However, by following the tips above, you can ensure that the last refresh date is displayed in a way that is clear and informative.

Step 1: Create a blank query using M

- Go to Power Query Editor via the Transform Data
- Next, Go to Home, New Source and Blank Query

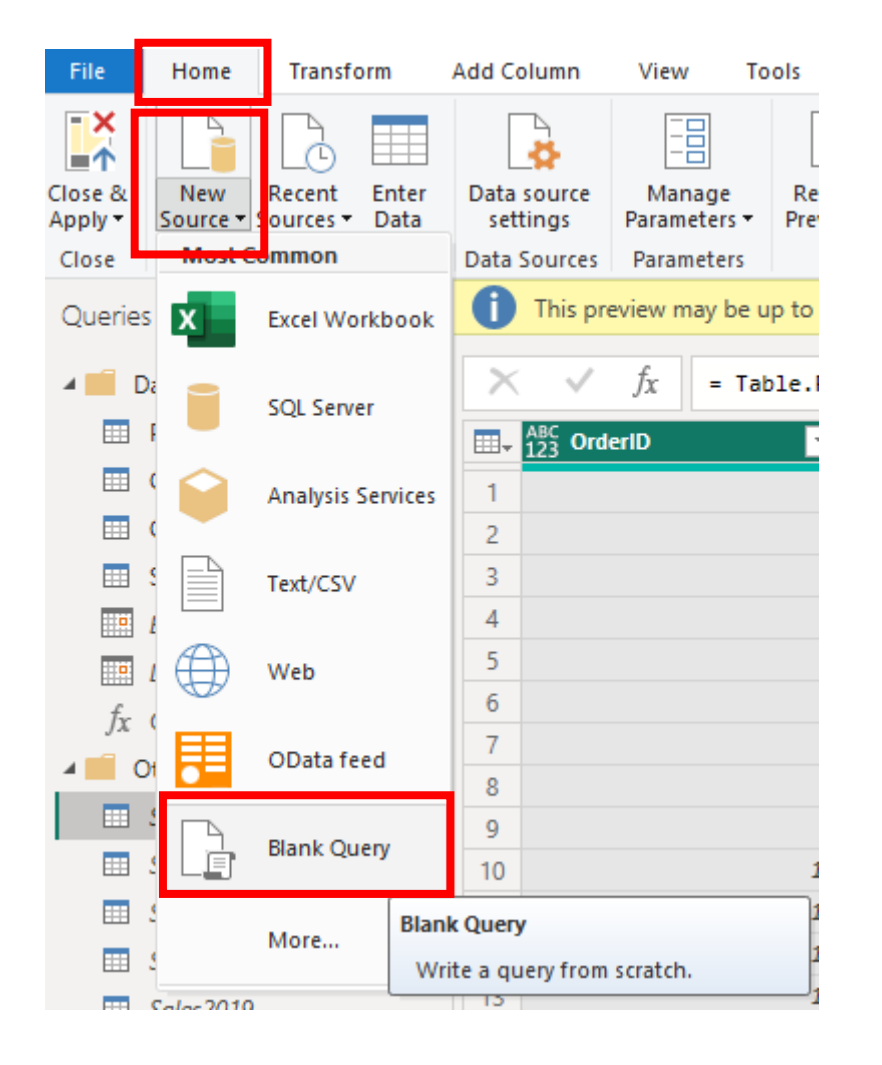

Designed by Arno Wakfer (Microsoft Power BI Data Analyst and Microsoft Certified Trainer)

Step 1

Step 2: Insert M code to create date

- Enter the M code in the formula bar = DateTime.LocalNow
- Press Enter

Step 2

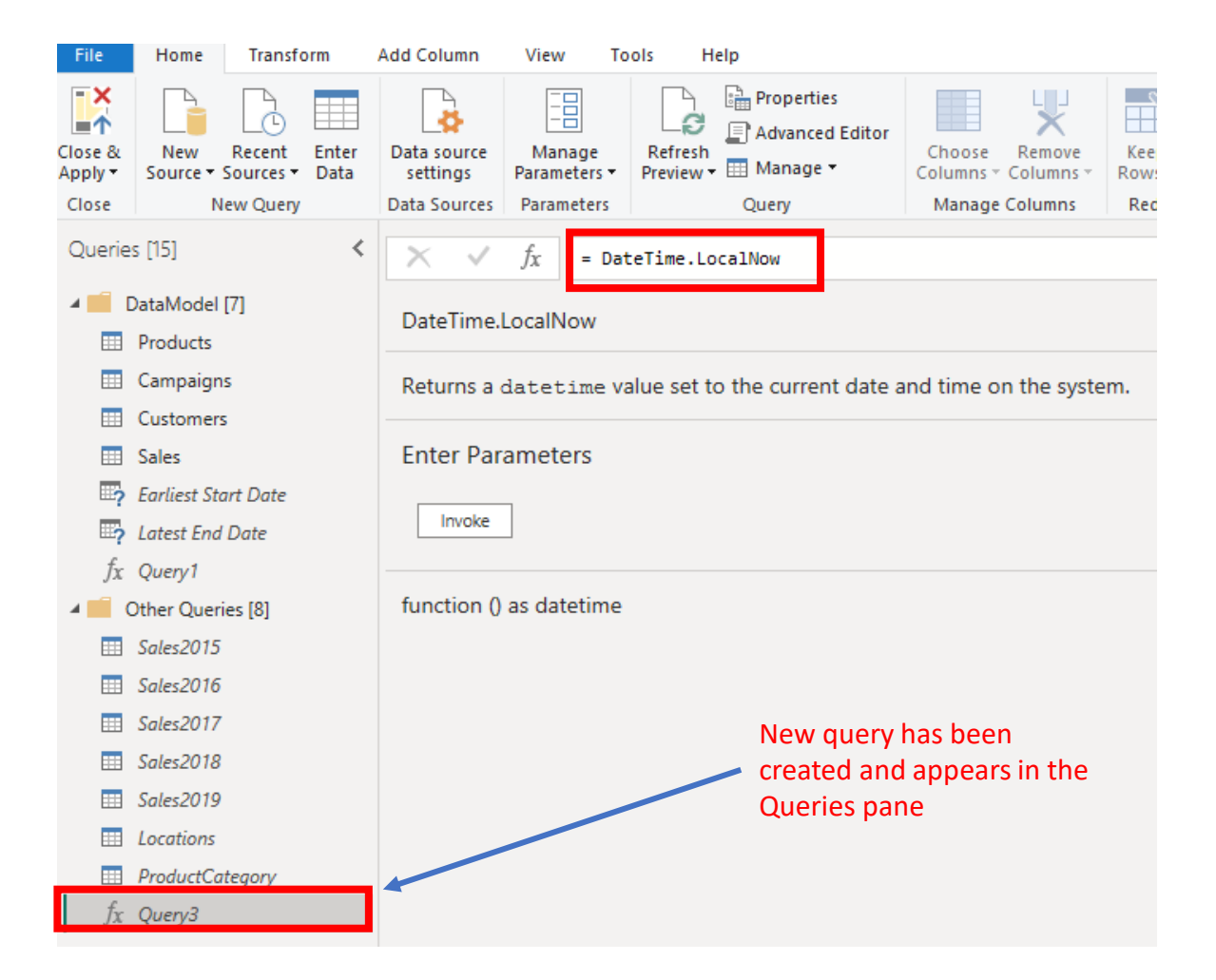

Step 3: Invoke the date query created

- Enter the M code in the formula bar = DateTime.LocalNow
- Press Enter

Step 3

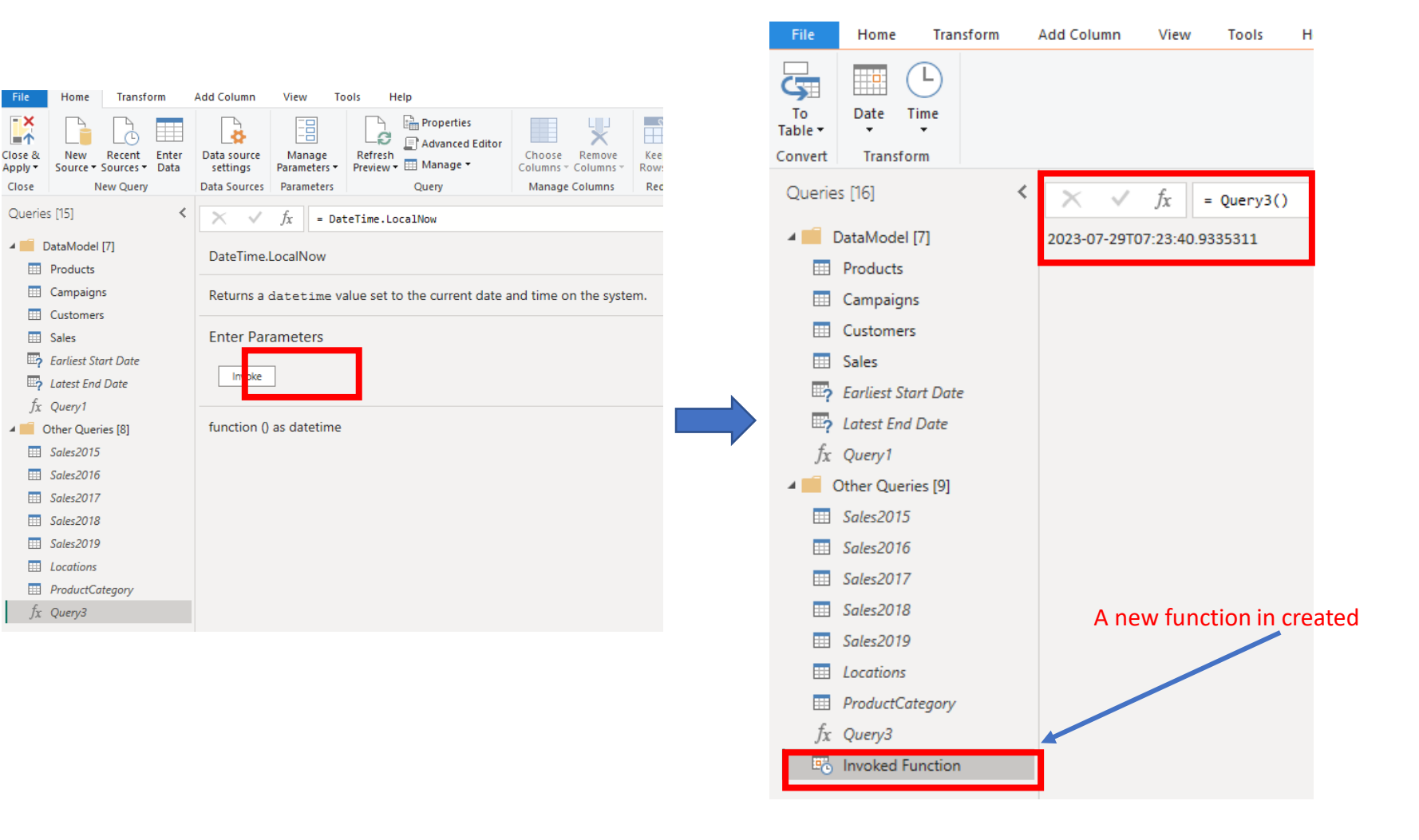

Step 4: Convert to a Table

• Go to File, then To Table and select To Table

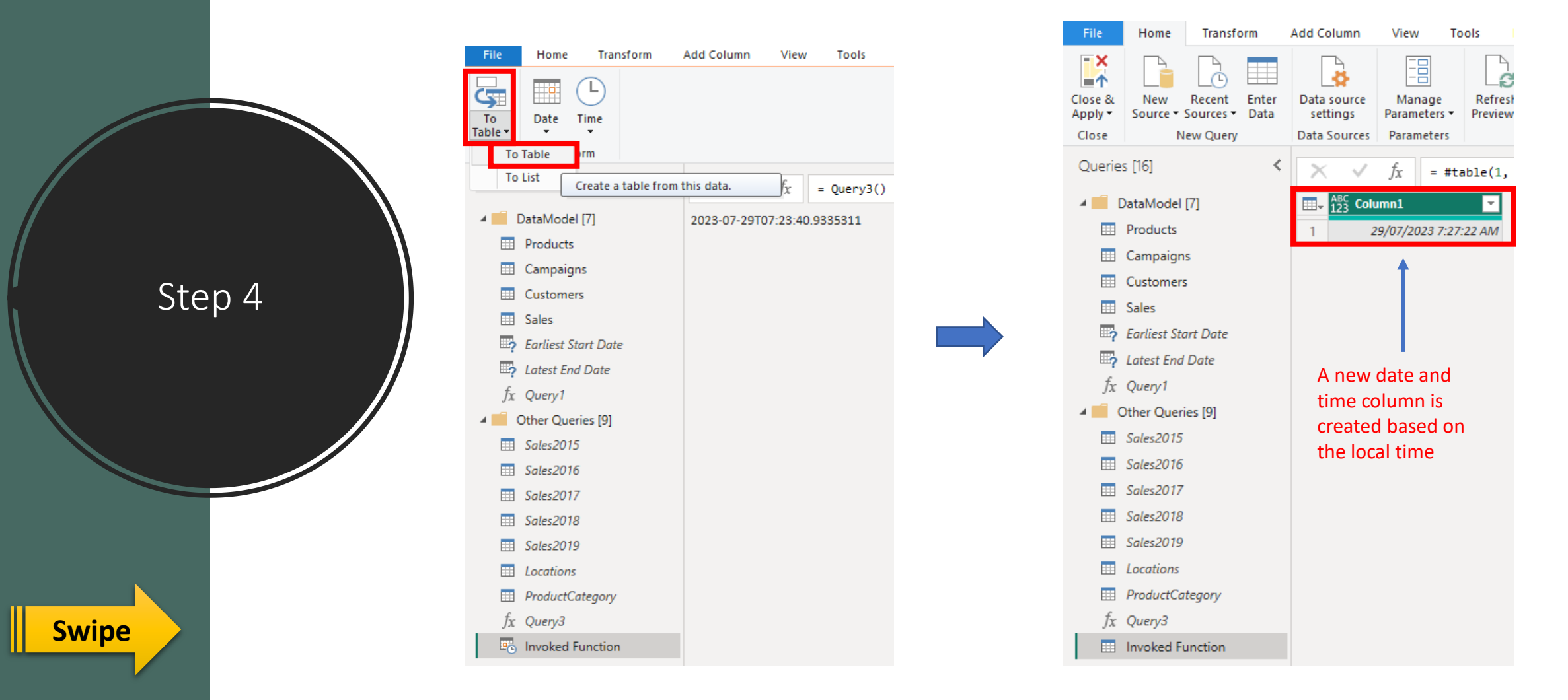

Step 5: Format Column to Date

• Go to File, then To Table and select To Table

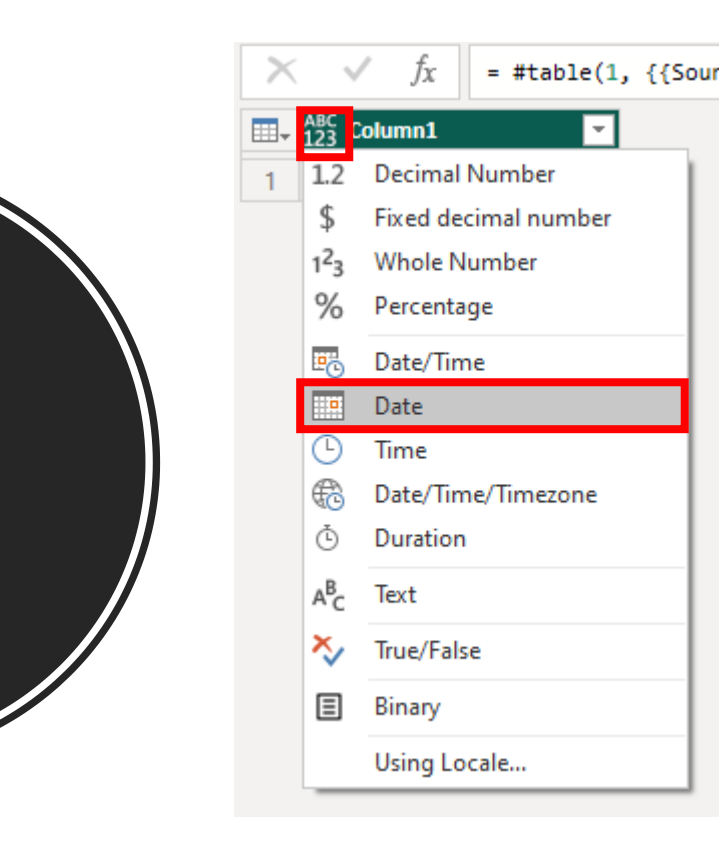

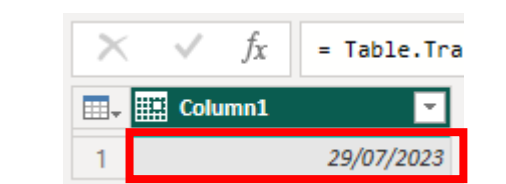

Swipe

Step 5

#### Step 6: Rename Column and Query

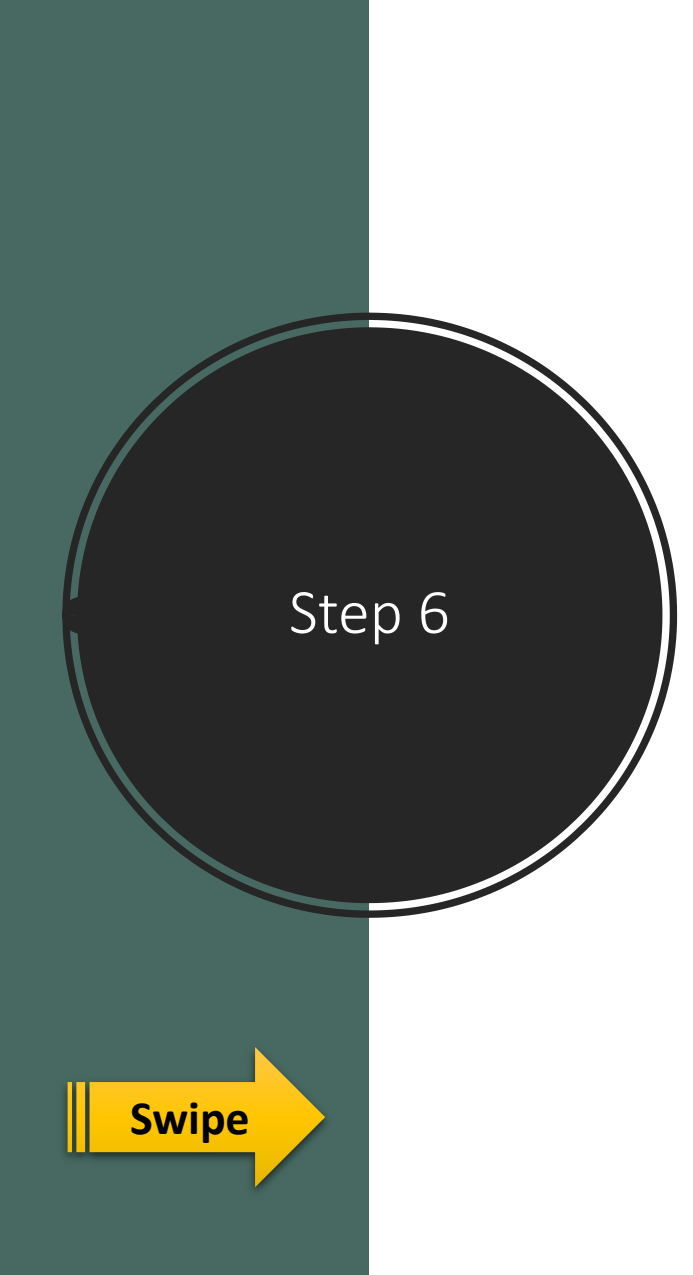

- Double click on Column 1 header and rename to Date
- Press Enter

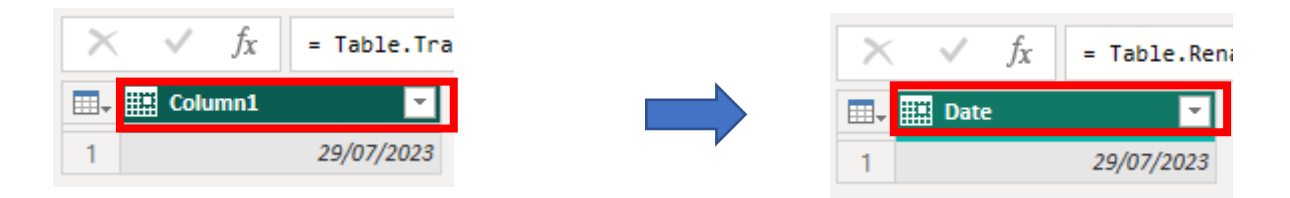

Step 7: Rename Query

- Double click on the Invoke Function in the Queries pane
- Rename to "Last Date Refreshed"
- Press Enter

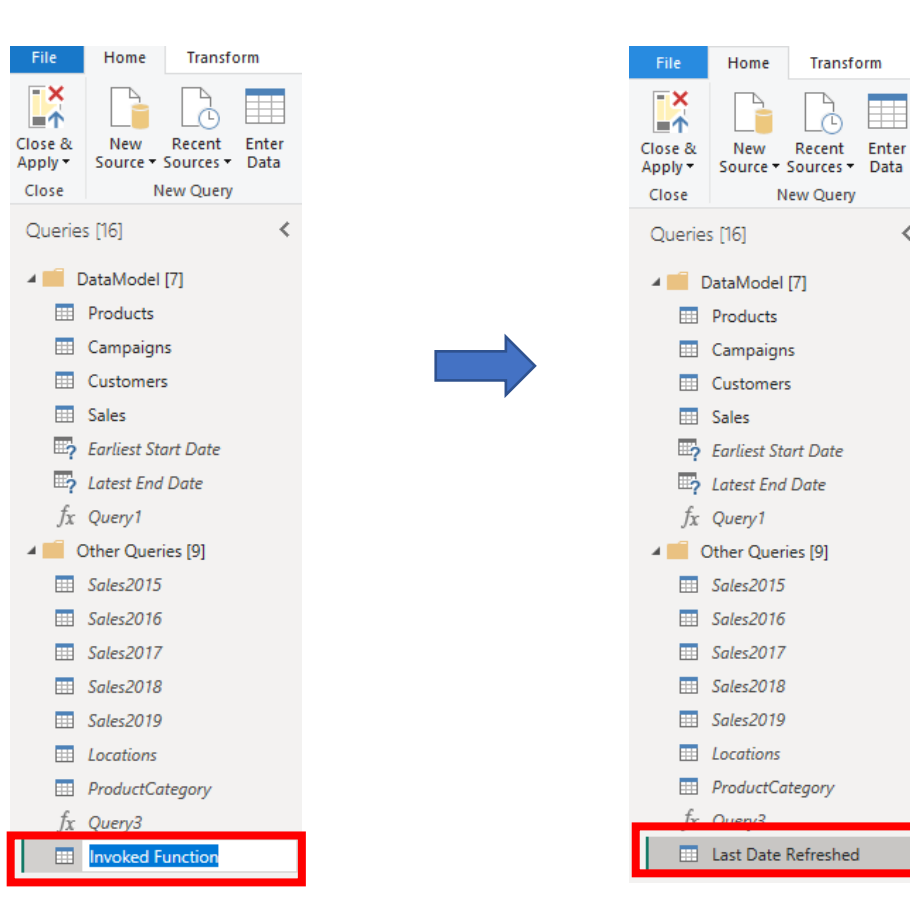

Swipe

Step 7

Step 8: Close and Apply changes

• Click on Close & Apply and you are done

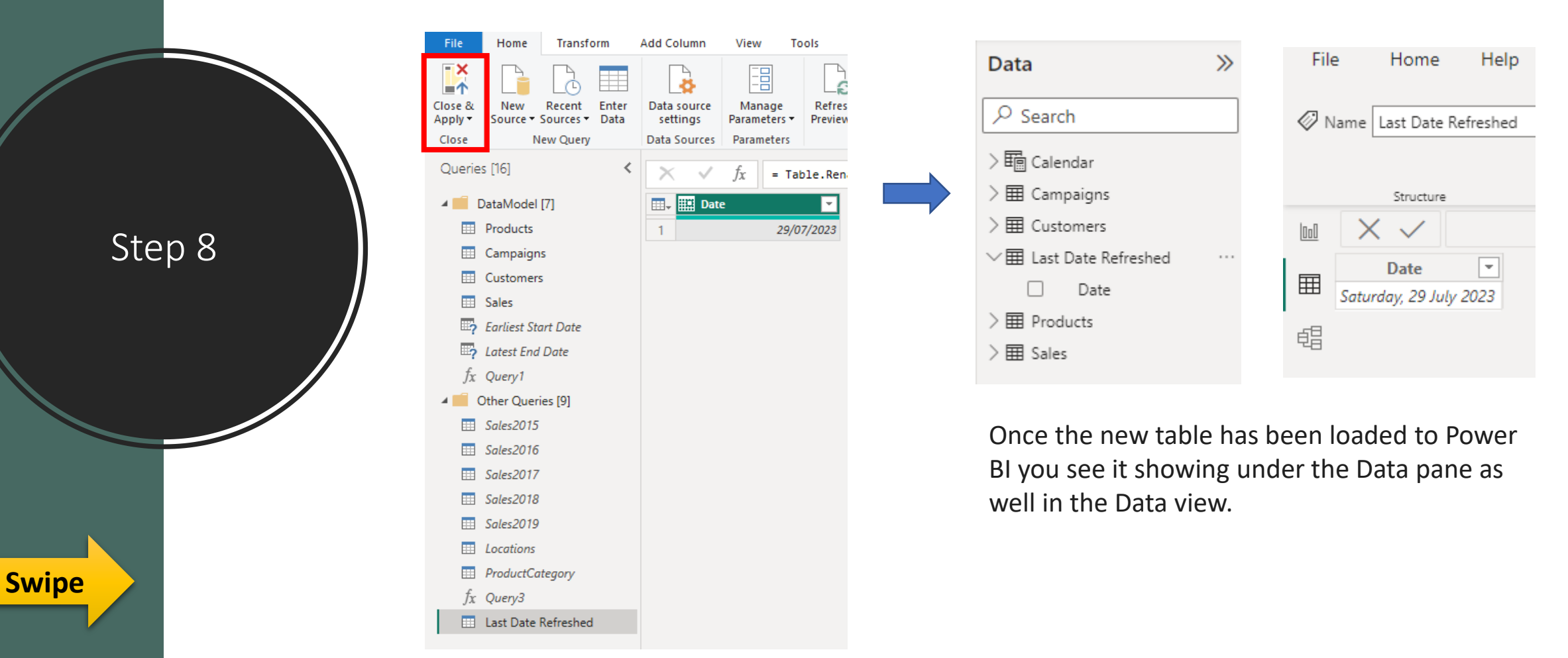

Step 9: Format Date Column

- Click on Date column in the Data pane
- Apply date format as you desired under Column tools, Format

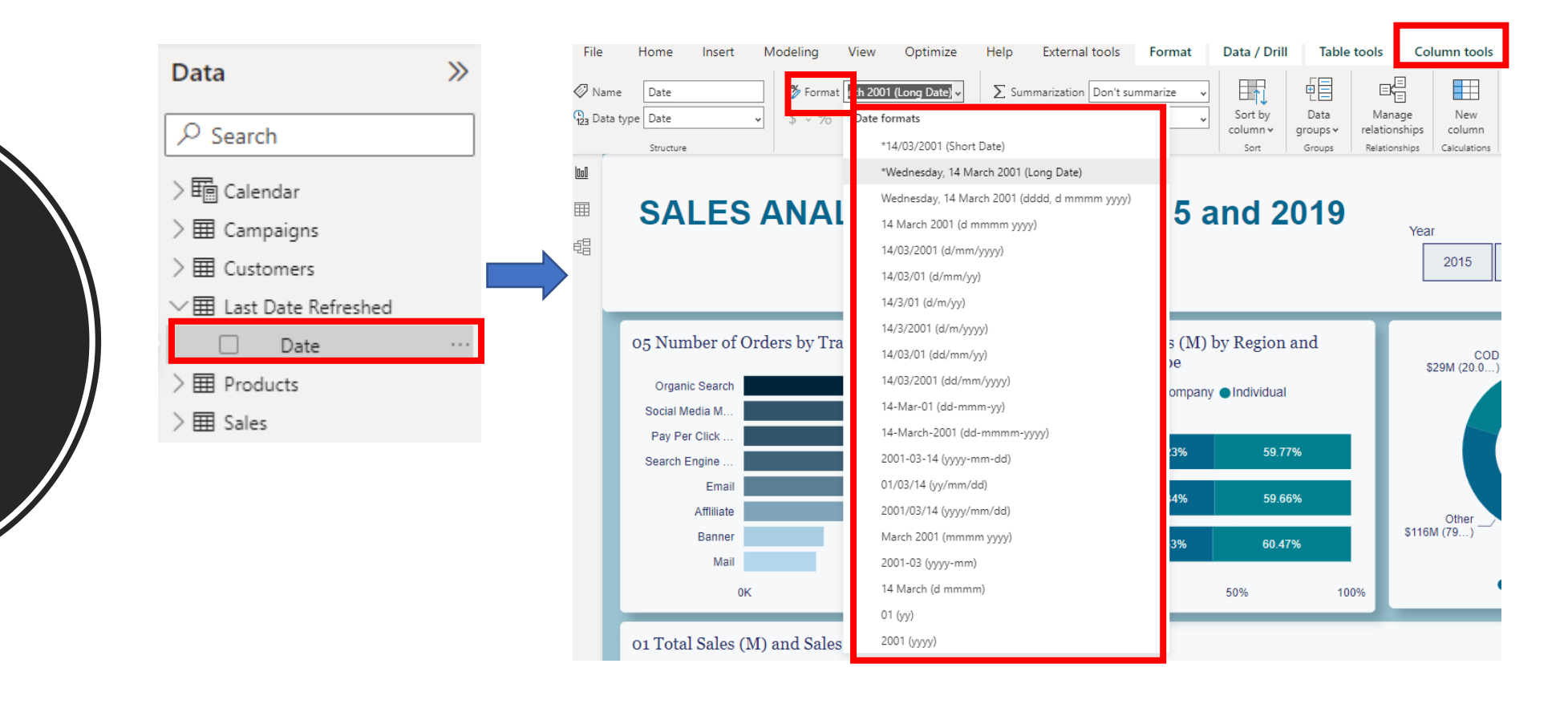

Swipe

Step 9

Step 10: Insert Last Date Refreshed into Report page and apply visualisation settings

- Click on the box next to Date column in the Data pane (1)
- The Date column is inserted as a table (2)
- Convert the table to a Card visual (3)
- Apply visualisation settings to the Card visual as desired (4)

.

Step 10

Swipe

• Place your card visual where you want - you are now done (5)

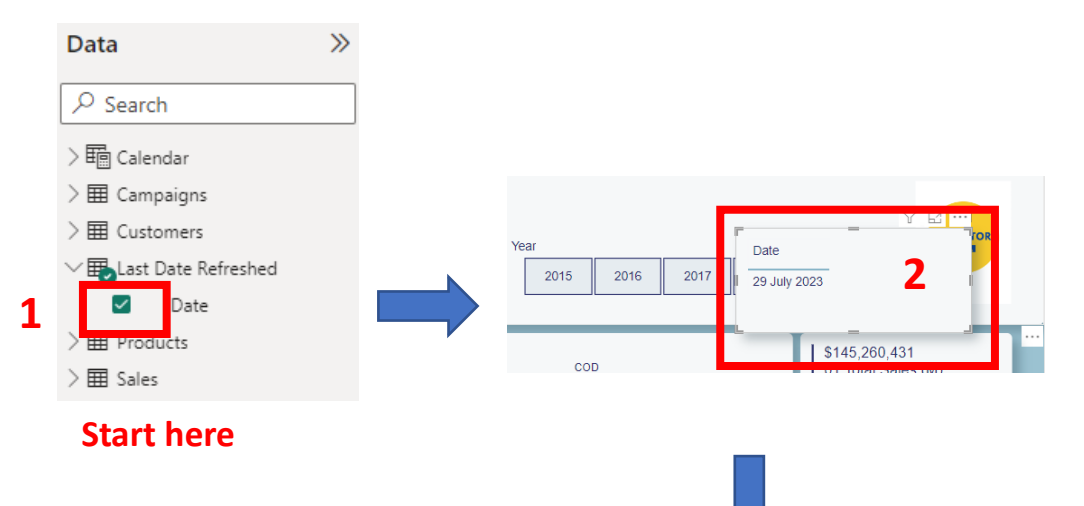

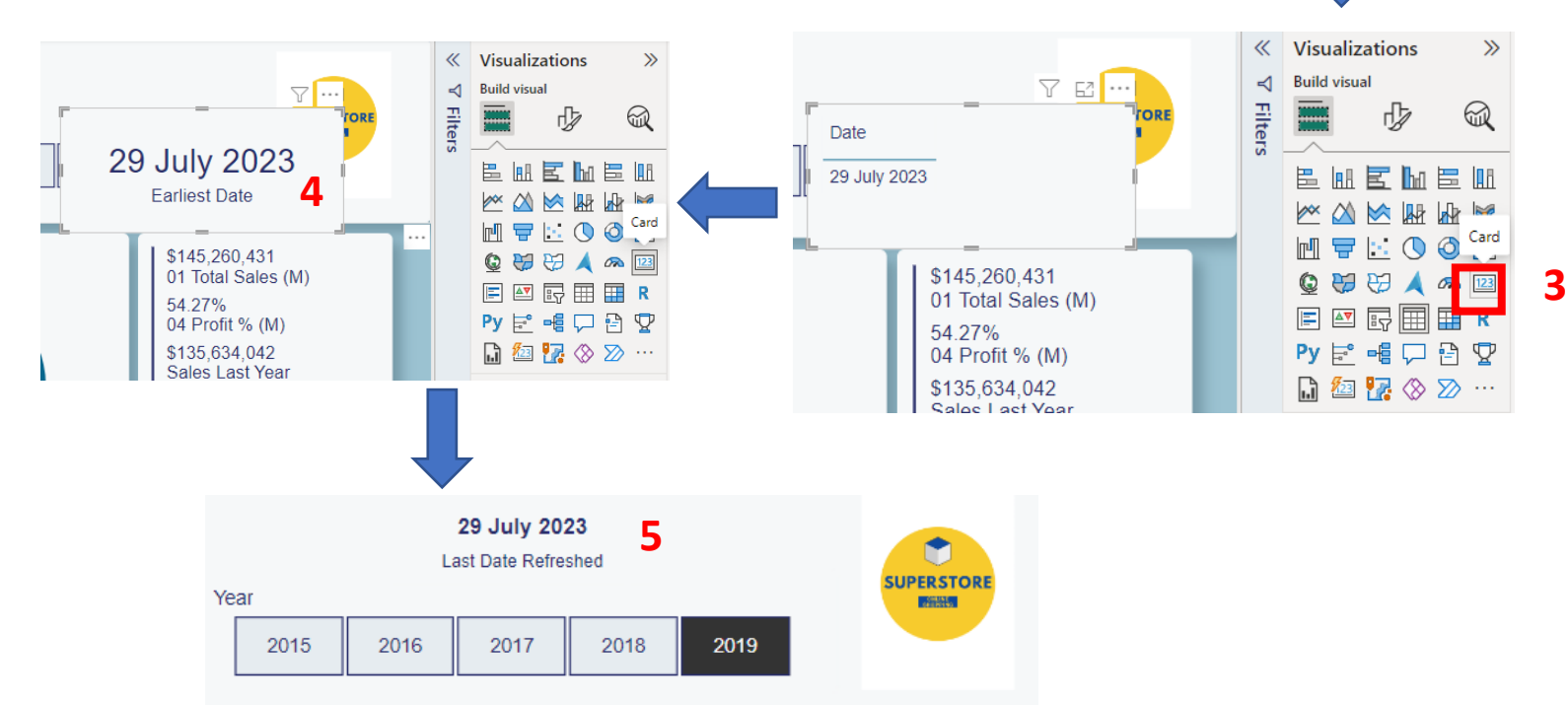

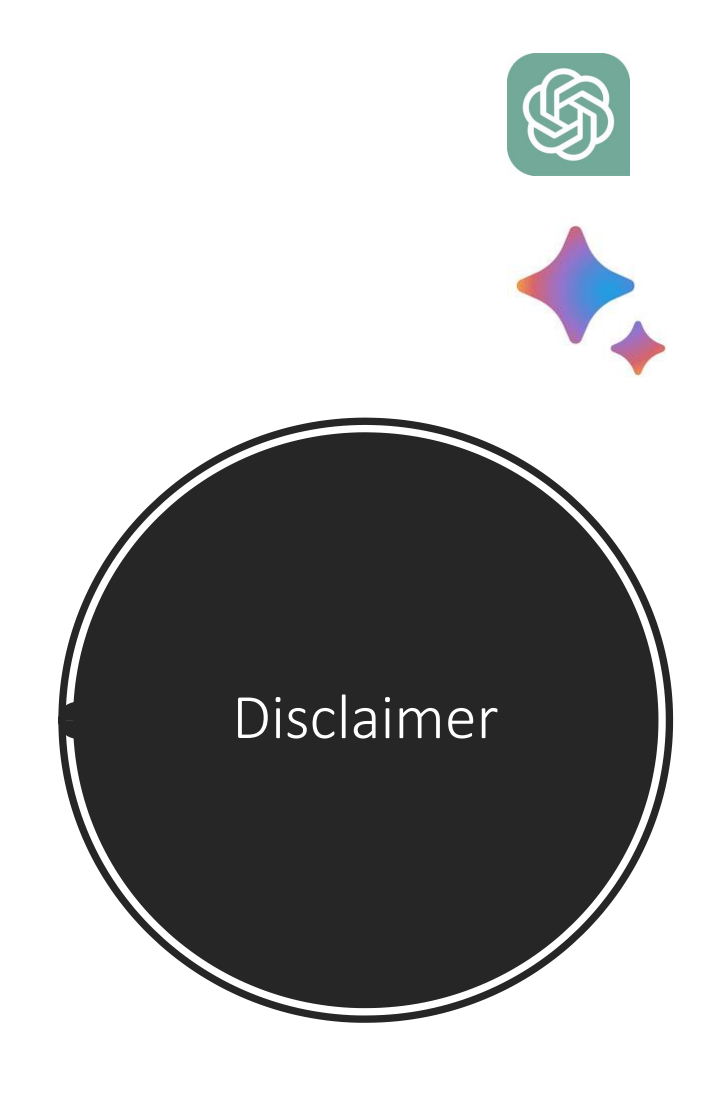

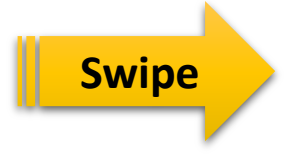

The content provided in this guide is generated using advanced language models, including ChatGPT and Google Bard. We would like to clarify that while we strive to offer useful and informative information, we do not guarantee the accuracy, completeness, or reliability of the research conducted by these language models.

Users are advised to exercise their judgment and discretion when relying on the information presented in this guide. It is essential to cross-check and verify the data from other reliable sources, such as Microsoft or authoritative references, to ensure the accuracy and validity of the content.

We, the creators of this guide, cannot be held responsible for any errors, omissions, or misunderstandings that may arise from the use of the provided information. Users must understand that the content is based on language models' predictions and may not always reflect precise facts or up-to-date knowledge, as the models' knowledge is limited to the data available up to September 2021.

While we have made diligent efforts to approximate the facts on various topics, the dynamic nature of information means that some details may change over time or be subject to interpretation.

By using this guide, users agree to acknowledge the inherent limitations of language models and the potential for inaccuracies. We encourage users to seek advice from qualified professionals or consult other reputable sources for critical decisions or situations requiring precise and reliable information.

In summary, the content in this guide should be treated as a helpful resource but not a substitute for independent research and verification from reliable sources.

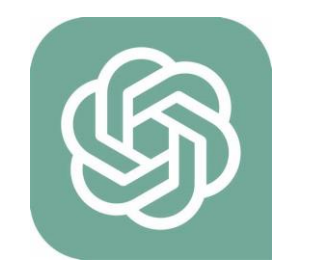

ChatGPT (openai.com)

ChatGPT is a language model developed by OpenAI. It stands for "Chat Generative Pretrained Transformer." It is based on the GPT (Generative Pre-trained Transformer) architecture, specifically GPT-3.5, which is one of the most advanced versions of the model.

GPT-3.5 is designed to understand and generate human-like text based on the input it receives. It has been trained on a vast amount of diverse data from the internet and can perform a wide range of natural language processing tasks, such as answering questions, summarizing text, translating languages, simulating conversations, and much more.

Bard is a large language model, also known as a conversational AI or chatbot trained to be informative and comprehensive. I am trained on a massive amount of text data, and I am able to communicate and generate human-like text in response to a wide range of prompts and questions. For example, I can provide summaries of factual topics or create stories.

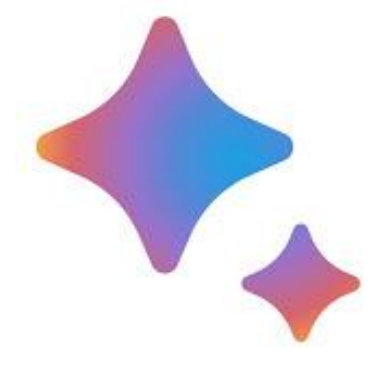

#### Bard (google.com)

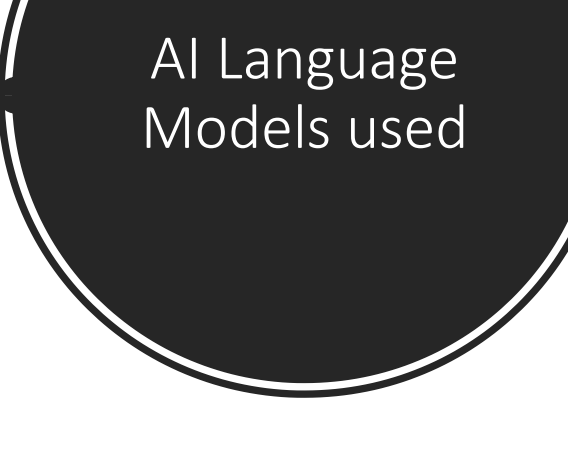

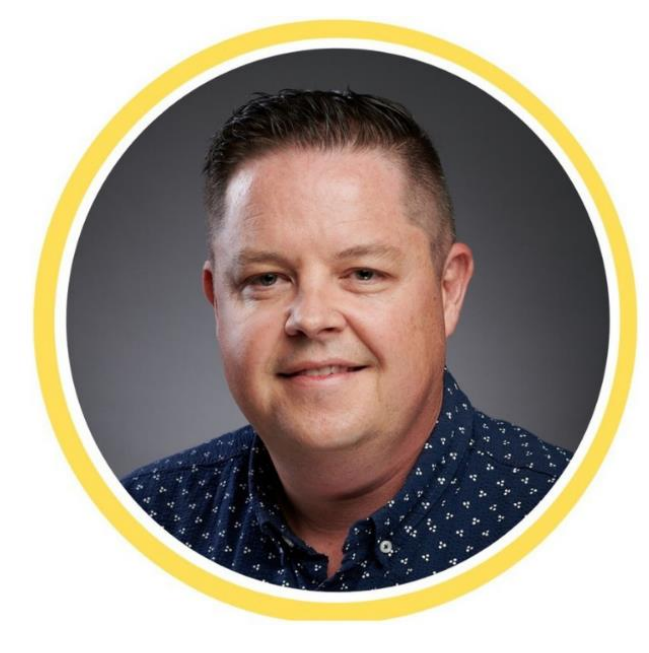

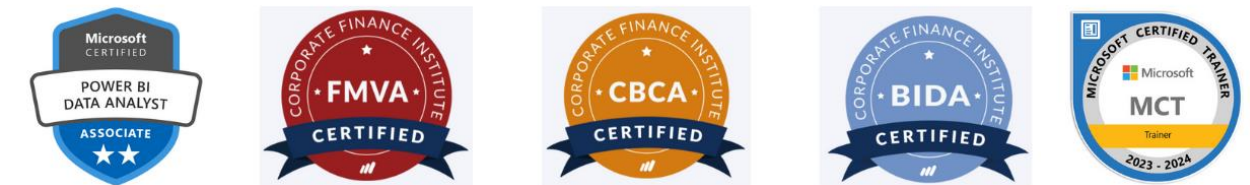

### **Arno Wakfer**

Microsoft Power BI Data Analyst Microsoft Certified Trainer MCT Former Chartered Accountant (15 yrs+ Finance experience) Certified Financial Modeller FMVA - CFI Certified Business Intelligence and Data Analyst BIDA - CFI Certified Commercial Banking and Credit Analyst CBCA - CFI

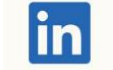

https://www.linkedin.com/in/arnowakfer/

"Unlock the Power of Data" Follow me for Power BI insights, updates and tips to level up your data analytics game!"

## Arno Wakfer 📊 | LinkedIn